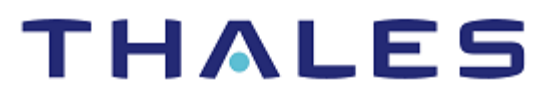

# **OpenStack Barbican: Integration Guide**

THALES LUNA HSM AND LUNA CLOUD HSM

#### **Document Information**

| Document Part Number | 007-013570-001 |  |
|----------------------|----------------|--|
| Revision             | D              |  |
| Release Date         | 4 April 2023   |  |

#### Trademarks, Copyrights, and Third-Party Software

Copyright © 2023 Thales Group. All rights reserved. Thales and the Thales logo are trademarks and service marks of Thales Group and/or its subsidiaries and are registered in certain countries. All other trademarks and service marks, whether registered or not in specific countries, are the property of their respective owners.

# CONTENTS

| Overview                                                              | 4 |
|-----------------------------------------------------------------------|---|
| Certified Platforms                                                   | 4 |
| Certified platforms for Luna HSM                                      | 4 |
| Certified platforms for Luna Cloud HSM                                | 5 |
| Prerequisites                                                         | 5 |
| Configure Luna HSM                                                    | 5 |
| Configure Luna Cloud HSM service                                      | 6 |
| Set up OpenStack Barbican                                             | 6 |
| Configuring OpenStack Barbican with Thales Luna HSM or Luna Cloud HSM | 7 |
| Contacting customer support                                           | 9 |
| Customer support portal                                               | 9 |
| Telephone support                                                     | 9 |
|                                                                       |   |

# Overview

The purpose of this document is to provide step by step instructions to the security administrators for integrating OpenStack Barbican with a Thales Luna HSM or Thales Luna Cloud HSM. OpenStack Barbican is a REST API designed for the secure storage, provisioning, and management of secrets. Secrets are encrypted and decrypted on retrieval by a project specific Key Encryption Key (KEK), which in its turn encrypted with a Master Key (MKEK) and signed with an HMAC key. Luna HSMs can be used to securely store the Barbican MKEK and HMAC keys. OpenStack Barbican crypto components allow users to encrypt and decrypt cryptographic information using Thales Luna HSM.

The benefits of securing the cryptographic keys with Luna HSMs include:

- > Secure generation, storage, and protection of the keys on FIPS 140-2 level 3 validated hardware.
- > Full life cycle management of the keys.
- > HSM audit trail\*.
- Significant performance improvements by off-loading cryptographic operations from application servers.

\*Luna Cloud HSM service does not have access to the secure audit trail

# **Certified Platforms**

- > Certified platforms for Luna HSM
- > Certified platforms for Luna Cloud HSM

## Certified platforms for Luna HSM

| HSM Type | Platforms                          |
|----------|------------------------------------|
| Luna HSM | Red Hat Enterprise Linux<br>CentOS |

**NOTE:** For Luna HSM firmware version 7.4 or below, OpenStack Barbican Stein and onwards versions are supported in FIPS mode.

**NOTE:** For Luna HSM firmware 7.7.0 onwards, this integration is supported in Non-FIPS mode only.

**Luna HSM:** Luna HSM appliances are purposefully designed to provide a balance of security, high performance, and usability that makes them an ideal choice for enterprise, financial, and government organizations. Luna HSMs physically and logically secure cryptographic keys and accelerate cryptographic processing. The Luna HSM on premise offerings include the Luna Network HSM, Luna PCIe HSM, and Luna USB HSMs. Luna HSMs are also available for access as an offering from cloud service providers such as IBM cloud HSM and AWS cloud HSM classic.

# Certified platforms for Luna Cloud HSM

| HSM Type       | Platforms                          |
|----------------|------------------------------------|
| Luna Cloud HSM | Red Hat Enterprise Linux<br>CentOS |

# **NOTE:** Luna Cloud HSM supports OpenStack Barbican Stein and onwards versions in Non-FIPS mode.

**Luna Cloud HSM:** Luna Cloud HSM platform provides on-demand, cloud-based HSM and Key Management services through a simple graphical user interface. With Luna Cloud HSM, security is simple, cost effective and easy to manage because there is no hardware to buy, deploy and maintain. As an Application Owner, you click and deploy services, generate usage reports and maintain just the services you need.

# Prerequisites

Before beginning the integration, ensure you have completed the following tasks:

- > Configure Luna HSM
- > Configure Luna Cloud HSM service
- > Set up OpenStack Barbican

## **Configure Luna HSM**

To configure Luna HSM:

- 1. Ensure the HSM is set up, initialized, provisioned, and ready for deployment.
- 2. Create a partition on the HSM for use by OpenStack Barbican.
- 3. Establish an NTLS connection by creating a certificate and exchanging it between the Luna Network HSM and the client, followed by registering the client and assigning a partition to it, and then initializing the Crypto Officer and Crypto User roles for the registered partition.
- 4. Verify that the partition is successfully registered and configured by running the following command:

```
# /usr/safenet/lunaclient/bin/lunacm
```

```
lunacm (64-bit) v10.4.1-7. Copyright (c) 2021 SafeNet. All rights reserved.
Available HSMs:
                        0
Slot Id ->
Label ->
                        Barbican
Serial Number ->
                        1238696044897
Model ->
                        LunaSA 7.7.0
Firmware Version ->
                        7.7.0
                        1.1.4
Bootloader Version ->
Configuration ->
                        Luna User Partition With SO (PED) Key Export
With Cloning Mode
Slot Description ->
                        Net Token Slot
FM HW Status ->
                        FM Ready
Current Slot Id: 0
```

5. For PED-authenticated HSM, enable partition policies 22 and 23 to allow activation and auto-activation.

**NOTE:** Follow the <u>Luna Network Luna HSM documentation</u> for detailed steps for creating NTLS connection, initializing the partitions, and managing various user roles.

#### Set up Luna HSM High-Availability

Refer to the <u>Luna HSM documentation</u> for HA steps and details regarding configuring and setting up two or more HSM boxes on host systems. You must enable the HAOnly setting in HA for failover to work so that if the primary goes down due to any reason all calls automatically route to the secondary until the primary recovers and starts up.

#### Configure Luna Cloud HSM service

Follow these steps to set up your Luna Cloud HSM:

- 1. Transfer the downloaded .zip file to your client workstation using pscp, scp, or other secure means.
- 2. Extract the .zip file into a directory on your client workstation.
- 3. Extract or untar the appropriate client package for your operating system using the following command:

```
tar -xvf cvclient-min.tar
```

**NOTE:** Do not extract to a new subdirectory. Place the files in the client install directory.

4. Run the setenv script to create a new configuration file containing information required by the Luna Cloud HSM service:

source ./setenv

**NOTE:** To add the configuration to an already installed UC client, use the – addcloudhsm option when running the setenv script.

5. Run the LunaCM utility and verify the Cloud HSM service is listed.

**NOTE:** If your organization requires non-FIPS algorithms for your operations, ensure that the Allow non-FIPS approved algorithms check box is checked. For more information, refer to <u>Supported Mechanisms</u>.

#### Set up OpenStack Barbican

It is recommended that you familiarize yourself with OpenStack Barbican before beginning the integration. Refer to the <u>OpenStack Barbican Documentation</u> for more information about installation and preinstallation requirements. Complete the installation of OpenStack Barbican on the target machine for integration with Thales HSM.

# Configuring OpenStack Barbican with Thales Luna HSM or Luna Cloud HSM

To configure OpenStack Barbican to use Luna HSM or Luna Cloud HSM:

1. Add the user barbican to the hsmusers group.

```
# gpasswd --add barbican hsmusers
```

2. Open the OpenStack Barbican configuration file /etc/barbican/barbican.conf and make the following changes in the Crypto plugin section.

**NOTE:** Update the barbican.conf file with correct information for your Thales Luna HSM or Luna Cloud HSM.

 Generate the Master Key Encryption Key (MKEK). The MKEK gets generated on the registered Luna HSM partition or Luna Cloud HSM service.

```
# barbican-manage hsm gen_mkek --library-path '<path_to_cyptoki_library>' -
passphrase '<partition_password>' --slot-id <partition_slot_id>
```

--label '<mkek label>' --length 32

4. Generate the HMAC key using the following command. The HMAC key gets generated on the registered HSM partition.

```
# barbican-manage hsm gen_hmac --library-path '<path_to_cyptoki_library>' -
-passphrase '<partition_password>' --slot-id <partition_slot_id> --label
'<hmac label>' --length 32
```

- 5. Restart the OpenStack Barbican API and the httpd service.
  - # systemctl restart openstack-barbican-api.service
  - # systemctl restart httpd.service

6. Use the OpenStack CLI to store a secret.

# openstack secret store --name mysecret1 --payload temp123#

| [root@controler ~(keystone_admin)]# openstack secret storename mysecret1payload to                                                                                                    | emp123 |
|----------------------------------------------------------------------------------------------------|--------|
| Field   Value                                                                                                    | ļ      |
| Secret href       http://controller:9311/v1/secrets/7765eb57-dffc-4e28-92aa-17296406f48c         Name       mysecret1         Created       None         Status       None         Content types       None         Algorithm       aes         Bit length       256         Secret type       opaque         Mode       cbc         Expiration       None |        |

**NOTE:** If the command fails with the error CKR\_INVALID\_ATTRIBUTE, open your pkcs11.py file at /usr/lib/python3.9/site-packages/barbican/plugin/crypto/pkcs11.py and set CKA\_SENSITIVE = True.

7. Confirm that the secret was stored by retrieving it without using the secret payload.

```
# openstack secret get http://controller:9311/v1/secrets/7765eb57-dffc-
4e28-92aa-17296406f48c
```

| Field                                                                                                    | Value        |
|----------------------------------------------------------------------------------------------------|--------------|
| Secret href<br>Name<br>Created<br>Status<br>Content types<br>Algorithm<br>Bit length<br>Secret type<br>Mode<br>Expiration | <pre>t</pre> |

8. Retrieve the secret payload.

```
# openstack secret get http://controller:9311/v1/secrets/7765eb57-dffc-
4e28-92aa-17296406f48c --payload
```

| [root@controler ~(keystone_admin)]# openstack secret get <u>http://controller</u> :9311/v1/secrets/7765eb57-dffc-4e28-92aa-17296406f48c -<br>ad | -paylo |
|----------------------------------------------------------------------------------------------------|--------|
| ++                                                                                                    |        |
| Field   Value                                                                                                    |        |
| ++<br>  Payload   temp123#                                                                                                    |        |
| tt-<br>[root4controler ~(keystone admin)]# ■                                                                                                    |        |
| Toolgeon Totel Areystone_dumin/j#                                                                                                    |        |

You should see the original decrypted secret in the response.

This completes the Integration of OpenStack Barbican with a Thales Luna HSM or Luna Cloud HSM.

# Contacting customer support

If you encounter a problem during this integration, contact your supplier or <u>Thales Customer Support</u>. Thales Customer Support operates 24 hours a day, 7 days a week. Your level of access to this service is governed by the support plan arrangements made between Thales and your organization. Please consult this support plan for further information about your entitlements, including the hours when telephone support is available to you.

# Customer support portal

The Customer Support Portal, at <u>https://supportportal.thalesgroup.com</u>, is a database where you can find solutions for most common problems. The Customer Support Portal is a comprehensive, fully searchable repository of support resources, including software and firmware downloads, release notes listing known problems and workarounds, a knowledge base, FAQs, product documentation, technical notes, and more. You can also use the portal to create and manage support cases.

**NOTE:** You require an account to access the Customer Support Portal. To create a new account, go to the portal and click on the **REGISTER** link.

# **Telephone support**

If you have an urgent problem, or cannot access the Customer Support Portal, you can contact Thales Customer Support by telephone at +1 410-931-7520. Additional local telephone support numbers are listed on the support portal.